## IIS Http Metotlarını Açma ve Kapama (IIS GUI)

(+) Birebir Windows Server 2008 R2 ve 2012 R2'de denenmiştir ve başarılı olunmuştur.

IIS sunucularda http metotlarını kapamak için IIS Manager arayüzü kullanılabilir. Bu işlem IIS Request Filtering ekranındaki Http Verbs sekmesinde Edit Features ayar penceresinde yer alan AllowUnlistedVerbs tick kutucuğunun tick'li olup olmamasına göre iki farklı şekilde yapılabilir. Şöyle ki:

i) Request Filtering -> Http Verbs sayfasında yer alan Edit Features penceresinde AllowUnlistedVerbs Tick'liyken

// Yasaklanacak Tüm Http Metotları Girme

IIS Manager -> Request Filtering -> Http Verbs -> Actions -> **Deny** -> TRACE IIS Manager -> Request Filtering -> Http Verbs -> Actions -> **Deny** -> OPTIONS

ii) Request Filtering -> Http Verbs sayfasında yer alan Edit Features penceresinde AllowUnlistedVerbs Tick'li Değilken

// İzin Verilecek Tüm Http Metotları Girme

IIS Manager -> Request Filtering -> Http Verbs -> Actions -> **Allow** -> HEAD IIS Manager -> Request Filtering -> Http Verbs -> Actions -> **Allow** -> GET IIS Manager -> Request Filtering -> Http Verbs -> Actions -> **Allow** -> POST

Burada Edit Features'da yer alan AllowUnlistedVerbs seçeneği tick'li olursa yasaklanacak tüm http metotlarının girilmesi zorunlu olur, veya tick'siz olursa izin verilecek tüm http metotlarının girilmesi zorunlu olur. Yani tick varsa tüm yasaklanacak http metotları girilmelidir, tick yoksa tüm izin verilecek http metotları girilmelidir.

Burada kullanılan Deny ve Allow butonları IIS Manager ekranındaki bilgilendirme baloncuğu ifadesi doğrultusunda kullanılmışlardır. IIS Manager bilgilendirme baloncuğuna göre Deny ve Allow butonları http talebi arayüze ekleme işleminde http talebinin konfigurasyon satırında allowed attribute değerinin false mu true mu olacağını belirlemektedir.

Eğer AllowUnlistedVerbs tick'liyse girilecek yasaklı http metotları **Deny** butonu ile girilmelidir ki böylece yasaklı http metotları allowed attribute'ları false değerde olsun:

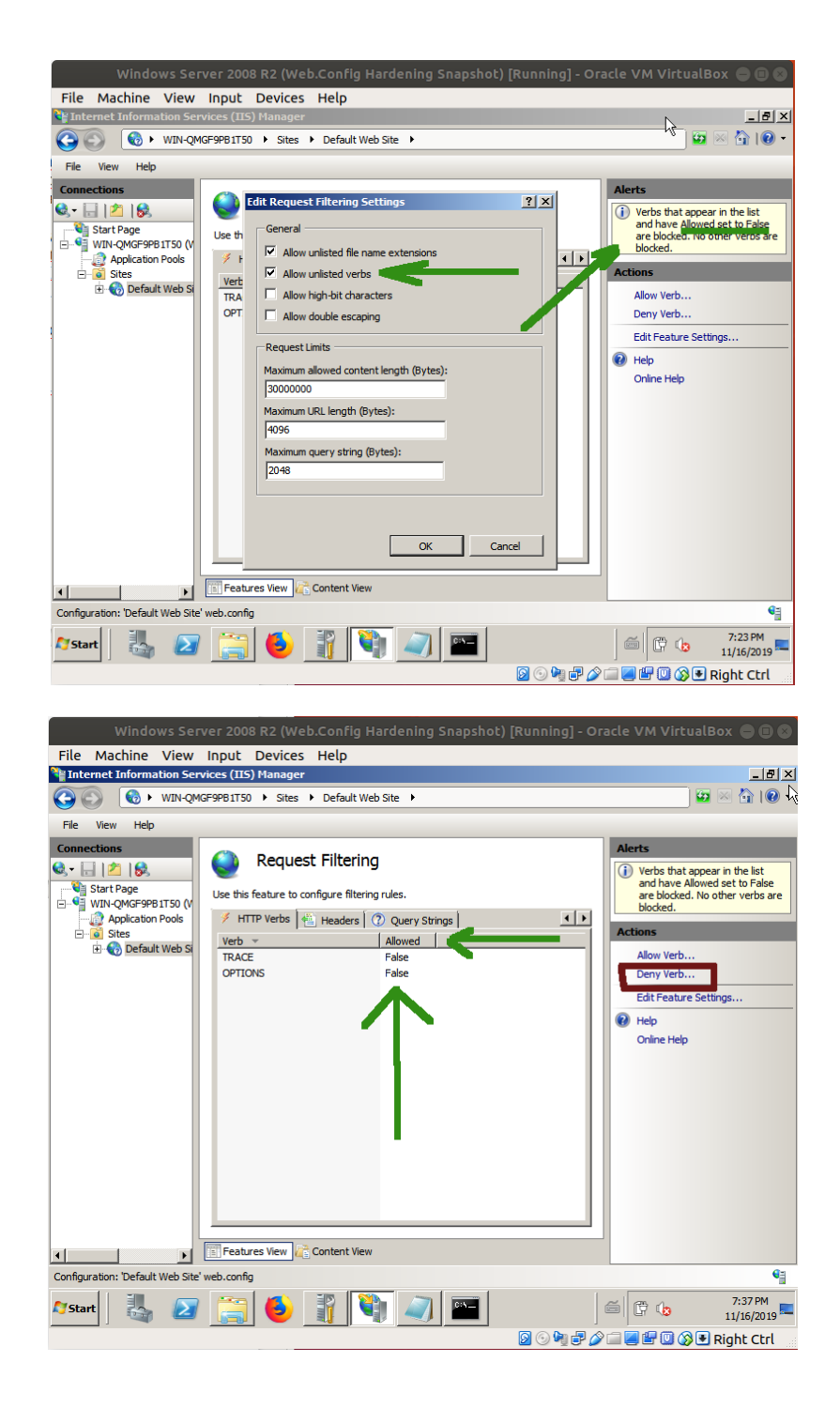

Eğer AllowUnlistedVerbs tick'li değilse girilecek izinli http metotları **Allow** butonu ile girilmelidir ki böylece izinli http metotları allowed attribute'ları true değerde olacaktır:

| Windows Ser                                                                                                    | ver 2008 R2 (Web.Config Hardening Snapshot) [Running] - O                                                                                                    | racle VM VirtualBox 🖨 🖲 😒                                                                                                    |
|----------------------------------------------------------------------------------------------------|----------------------------------------------------------------------------------------------------|----------------------------------------------------------------------------------------------------|
| File Machine View                                                                                                    | Input Devices Help                                                                                                    |                                                                                                    |
| Carlos (Sales + WIN-OM)                                                                                                    | IGF9P81T50 ► Sites ► Default Web Site ►                                                                                                    |                                                                                                    |
| File View Help                                                                                                    |                                                                                                    |                                                                                                    |
| Connections                                                                                                    | Edit Request Filtering Settings                                                                                                    | Alerts                                                                                                    |
| 🔩 - 🔚 🖄 😽                                                                                                    | General                                                                                                    | (i) Only verbs that appear in the                                                                                                    |
| Start Page                                                                                                    | Use this fea 🔽 Allow unlisted file name extensions                                                                                                    | list and have Allowed set to<br>True are accepted by the                                                                                                    |
| Application Pools                                                                                                    | 🥖 HTTP 🔲 Allow unlisted verbs                                                                                                    | Request Filtering feature.                                                                                                    |
| 🖻 🐻 Sites                                                                                                    | Verb 👻 🗖 Allow high-bit characters                                                                                                    | Actions                                                                                                    |
| ~                                                                                                    | TRACE Allow double escaping                                                                                                    | Allow Verb                                                                                                    |
|                                                                                                    | Request Limits                                                                                                    | Edit Feature Settings                                                                                                    |
|                                                                                                    | Maximum allowed content length (Bytes):                                                                                                    | 😢 Help                                                                                                    |
|                                                                                                    | 3000000                                                                                                    | Online Help                                                                                                    |
|                                                                                                    | Maximum URL length (Bytes):<br>4096                                                                                                    | 2                                                                                                    |
|                                                                                                    | Maximum query string (Bytes):                                                                                                    |                                                                                                    |
|                                                                                                    | 2048                                                                                                    |                                                                                                    |
|                                                                                                    |                                                                                                    |                                                                                                    |
|                                                                                                    |                                                                                                    |                                                                                                    |
|                                                                                                    | OK Cancel                                                                                                    |                                                                                                    |
|                                                                                                    |                                                                                                    |                                                                                                    |
|                                                                                                    | Easture View                                                                                                    |                                                                                                    |
| Configuration: 'Default Web Site'                                                                                                    |                                                                                                    | <br>€≒                                                                                                    |
| Comgulation. Default web site                                                                                                    |                                                                                                    | 7:24 PM                                                                                                    |
| 🌌 Start 🛛 🍇 🛃                                                                                                    |                                                                                                    | ) 🖾 🖓 🕼 11/16/2019 🏧                                                                                                    |
|                                                                                                    | 🔊 💿 🐂 🗗 🖉                                                                                                    | 🖓 🗐 🖉 🖤 🕥 🚱 Right Ctrl 👘                                                                                                    |
|                                                                                                    |                                                                                                    |                                                                                                    |
|                                                                                                    |                                                                                                    |                                                                                                    |
| Windows Ser                                                                                                    | ver 2008 R2 (Web.Config Hardening Snapshot) [Running] - O                                                                                                    | racle VM VirtualBox 😑 🗈 🔕                                                                                                    |
| Windows Ser<br>File Machine View                                                                                                    | ver 2008 R2 (Web.Config Hardening Snapshot) [Running] - O<br>Input Devices Help                                                                                                    | racle VM VirtualBox 🔵 🗊 🔕                                                                                                    |
| Windows Serr<br>File Machine View                                                                                                    | ver 2008 R2 (Web.Config Hardening Snapshot) [Running] - O<br>Input Devices Help<br>vices (IIS) Manager                                                                                                    | racle VM VirtualBox 😑 🛛 😂                                                                                                    |
| Windows Ser<br>File Machine View<br>Internet Information Ser<br>Co WIN-QMG                                                                                                    | ver 2008 R2 (Web.Config Hardening Snapshot) [Running] - O<br>Input Devices Help<br>vices (115) Manager<br>GF9P81150 + Sites + Default Web Site +                                                                                                    | racle VM VirtualBox 🔵 🔵 💭<br>ニタメ<br>ローマー・マー・マー・マー・マー・マー・マー・マー・マー・マー・マー・マー・マー・                                                                                                    |
| Windows Ser<br>File Machine View<br>Internet Information Ser<br>Control Control Control<br>File View Help                                                                                                    | ver 2008 R2 (Web.Config Hardening Snapshot) [Running] - O<br>Input Devices Help<br>vices (IIS) Manager<br>GF9P81T50 + Sites + Default Web Site +                                                                                                    | racle VM VirtualBox 🔵 🔘 💭<br><br>🖾 🖄 🖗 v                                                                                                    |
| Windows Ser<br>File Machine View<br>Internet Information Ser<br>Connections<br>View Help<br>Connections                                                                                                    | ver 2008 R2 (Web.Config Hardening Snapshot) [Running] - O<br>Input Devices Help<br>vices (IIS) Manager<br>GF9781T50 + Sites + Default Web Site +                                                                                                    | racle VM VirtualBox 🕘 🔘 💭<br>🗗 🖂 🔂 🔘 •<br>Alerts                                                                                                    |
| Windows Ser<br>File Machine View<br>Internet Information Ser<br>Connections<br>Connections                                                                                                    | ver 2008 R2 (Web.Config Hardening Snapshot) [Running] - O<br>Input Devices Help<br>vices (IIIS) Manager<br>GF9P81T50 + Sites + Default Web Site +<br>Request Filtering                                                                                                    | racle VM VirtualBox 🕘 🔘 💭<br>🖃 🐼 🟠 🔘 🕶<br>Alerts<br>I Only verbs that appear in the<br>I stand have Alowed set to                                                                                                    |
| Windows Serr<br>File Machine View<br>Internet Information Serv<br>Concernet Information Serv<br>File View Help<br>Connections<br>Start Page<br>Start Page<br>Start Page                                                                                                    | ver 2008 R2 (Web.Config Hardening Snapshot) [Running] - O<br>Input Devices Help<br>vices (IIIS) Manager<br>GF9P8IT50 + Sites + Default Web Site +<br>We this feature to configure filtering rules.                                                                                                    | racle VM VirtualBox 🕘 🔘 🔘                                                                                                    |
| Windows Serr<br>File Machine View<br>Internet Information Serv<br>Connections<br>View Help<br>Connections<br>View Help<br>View Help<br>View Help<br>View                                                                                                    | Ver 2008 R2 (Web.Config Hardening Snapshot) [Running] - O<br>Input Devices Help<br>vices (IIS) Manager<br>GF9PBIT50 > Sites > Default Web Site >                                                                                                    | Alerts  Alerts                                                                                                    |
| Windows Serr<br>File Machine View<br>Internet Information Serr<br>Connections<br>View Help<br>Connections<br>View Help<br>Connections<br>Connections<br>Connecti                                                                                                    | Ver 2008 R2 (Web.Config Hardening Snapshot) [Running] - O<br>Input Devices Help<br>vices (IIS) Manager<br>GF9PBIT50 > Sites > Default Web Site >                                                                                                    | Alerts Alerts Alerts Alerts Alow Verbund fature. Alow Verb                                                                                                    |
| Windows Serr<br>File Machine View<br>Internet Information Serv<br>Connections<br>View Help<br>Connections<br>View Help<br>View Help<br>Connections<br>View Help<br>View Help<br>Connections<br>View Help<br>View Help<br>View Hel                                                                                                    | Ver 2008 R2 (Web.Config Hardening Snapshot) [Running] - O<br>Input Devices Help<br>vices (IIIS) Manager<br>GF9PB1T50 > Sites > Default Web Site ><br>Request Filtering<br>Use this feature to configure filtering rules.<br>HTTP Verbs Headers Query Strings<br>HTTP Verbs Headers Query Strings<br>HTTP Verbs Headers True<br>HEAD True | Alerts Alerts Alerts Alove Setting feature. Alow Verb Deny Verb                                                                                                    |
| Windows Serr<br>File Machine View<br>Internet Information Serv<br>Connections<br>Start Page<br>WIN-QMGF9PB ITSO (V<br>Connection Pools<br>Stars<br>WIN-QMGF9PB ITSO (V<br>Connection Pools<br>Stars<br>Connection Pools<br>Connection Pool                                                                                                    | Ver 2008 R2 (Web.Config Hardening Snapshot) [Running] - O<br>Input Devices Help<br>vices (IIIS) Manager<br>GF9PB1T50 > Sites > Default Web Site >                                                                                                    | Alerts<br>Alerts<br>Only verbs that appear in the<br>Ist and have Alowed set to<br>True are accepted by the<br>Request Filtering feature.<br>Actions<br>Alow Verb<br>Deny Verb<br>Edt Feature Settings                                                                                                    |
| Windows Serr<br>File Machine View<br>Internet Information Serv<br>Connections<br>Start Page<br>WIN-QMCF9PB ITSO (V<br>Connection Pools<br>Start Page<br>WIN-QMCF9PB ITSO (V<br>Connection Pools<br>Start Page<br>WIN-QMCF9PB ITSO (V<br>Connection Pools<br>Start Page<br>WIN-QMCF9PB ITSO (V<br>Connection Pools<br>Connection Pools<br>Conne                                                                                                    | Ver 2008 R2 (Web.Config Hardening Snapshot) [Running] - O<br>Input Devices Help<br>vices (IIIS) Manager<br>GEP9B1T50 > Sites > Default Web Site >                                                                                                    | Alerts<br>Alerts<br>Alerts<br>Only verbs that appear in the<br>Ist and have Alowed set to<br>True are accepted by the<br>Request Filtering feature.<br>Alow Verb<br>Deny Verb<br>Edt Feature Settings<br>edt Help                                                                                                    |
| Windows Serr<br>File Machine View<br>Internet Information Serv<br>WIN-QWC<br>File View Help<br>Connections<br>Start Page<br>WIN-QWCF9PB ITSO (V<br>Application Pools<br>Stas<br>WIN-QWCF9PB ITSO (V<br>Default Web S                                                                                                    | Ver 2008 R2 (Web.Config Hardening Snapshot) [Running] - O<br>Input Devices Help<br>vices (IIIS) Manager<br>GF9PB1T50 > Sites > Default Web Site >                                                                                                    | Alerts<br>Alerts<br>Conjugets that appear in the<br>Request Filtering feature.<br>Alow Verb<br>Deny Verb<br>Edt Feature Settings<br>Edt Feature Settings<br>Physical Settings<br>Conjuget Help<br>Conjuget Help<br>Conjuget Help                                                                                                    |
| Windows Serr<br>File Machine View<br>Internet Information Serv<br>File View Help<br>Connections<br>WIN-QMGF9PB ITSO (M<br>MIN-QMGF9PB ITSO (M<br>Application Pools<br>Stes<br>MIN-QMGF9PB ITSO (M<br>Default Web S                                                                                                    | Ver 2008 R2 (Web.Config Hardening Snapshot) [Running] - O<br>Input Devices Help<br>vices (IIIS) Manager<br>GEP9B1T50 > Sites > Default Web Site >                                                                                                    | Alerts<br>Alerts<br>Alerts<br>Only verbs that appear in the<br>Request Filtering feature.<br>Alow Verb<br>Deny Verb<br>Edt Feature Settings<br>Edt Feature Settings<br>Whelp<br>Online Help                                                                                                    |
| Windows Serr<br>File Machine View<br>Internet Information Serv<br>File View Help<br>Connections<br>Start Page<br>WIN-QWGF9PB ITSO (V<br>Application Pools<br>Stars<br>WIN-QWGF9PB ITSO (V<br>Application Pools<br>Stars<br>WIN-QWGF9PB ITSO (V<br>Application Pools<br>Stars                                                                                                    | Ver 2008 R2 (Web.Config Hardening Snapshot) [Running] - O<br>Input Devices Help<br>vices (IIIS) Manager<br>GEP9B1T50 > Sites > Default Web Site >                                                                                                    | Alerts<br>Alerts<br>Only verbs that appear in the<br>Request Filtering feature.<br>Alow Verb<br>Deny Verb<br>Edt Feature Settings<br>Edt Feature Settings<br>Whelp<br>Online Help                                                                                                    |
| Windows Serr<br>File Machine View<br>Internet Information Serr<br>Connections<br>Start Page<br>WIN-QWGF9P8 ITSO (V<br>Connections<br>Start Page<br>WIN-QWGF9P8 ITSO (V<br>Connections<br>Start Page<br>Connections<br>Start Page<br>Connections<br>Connections<br>Connectio    | Ver 2008 R2 (Web.Config Hardening Snapshot) [Running] - O<br>Input Devices Help<br>vices (IIIS) Manager<br>GF9PB1T50 > Sites > Default Web Site >                                                                                                    | racle VM VirtualBox () () () () () () () () () () () () ()                                                                                                    |
| Windows Serr<br>File Machine View<br>Internet Information Serr<br>View Help<br>Connections<br>Start Page<br>WIN-QMGF99PS ITSO (V<br>Application Pools<br>Stars<br>WIN-QMGF99PS ITSO (V<br>Application Pools<br>Stars                                                                                                    | Ver 2008 R2 (Web.Config Hardening Snapshot) [Running] - O<br>Input Devices Help<br>vices (IIIS) Manager<br>GEP9B1T50 > Sites > Default Web Site >                                                                                                    | Alerts<br>Alerts<br>Alerts<br>Alerts<br>Alow Verb<br>Deny Verb<br>Edt Feature Settings<br>Edt Feature Settings<br>We help<br>Online Help                                                                                                    |
| Windows Serr<br>File Machine View<br>Internet Information Serr<br>Connections<br>Start Page<br>Start Page<br>WIN-QWGF9P8 ITSO (V<br>Application Pools<br>Stars<br>WIN-QWGF9P8 ITSO (V<br>Application Pools<br>Stars<br>WIN-QWGF9P8 ITSO (V<br>Application Pools<br>Stars                                                                                                    | Ver 2008 R2 (Web.Config Hardening Snapshot) [Running] - O<br>Input Devices Help<br>vices (IIIS) Manager<br>GEP9B1T50 > Sites > Default Web Site >                                                                                                    | Alerts<br>Alerts<br>Alerts<br>Alow Verbund<br>Alow Verbund<br>Deny Verbund<br>Edit Feature Settings<br>Edit Feature Settings<br>We help<br>Online Help                                                                                                    |
| Windows Serr<br>File Machine View<br>Internet Information Serr<br>Connections<br>Connections<br>Connectio | Ver 2008 R2 (Web.Config Hardening Snapshot) [Running] - O<br>Input Devices Help<br>vices (IIIS) Manager<br>GFP9B1T50 > Sites > Default Web Site >                                                                                                    | Alerts<br>Alerts<br>Alow Verb<br>Deny Verb<br>Edt Feature Settings<br>We help<br>Online Help                                                                                                    |
| Windows Serr<br>File Machine View<br>Internet Information Serr<br>Connections<br>Connections<br>Connectio | Ver 2008 R2 (Web.Config Hardening Snapshot) [Running] - O<br>Input Devices Help<br>vices (IIIS) Manager<br>SF9PB1T50 > Sites > Default Web Site >                                                                                                    | Alerts<br>Alerts<br>Alerts<br>Alow Verb<br>Deny Verb<br>Edt Feature Settings<br>We help<br>Online Help                                                                                                    |
| Windows Ser<br>File Machine View<br>Internet Information Ser<br>Connections<br>Connections                                                                                                    | Ver 2008 R2 (Web.Config Hardening Snapshot) [Running] - O<br>Input Devices Help<br>vices (IIIS) Manager<br>SF9PB1T50 > Sites > Default Web Site >                                                                                                    | Alerts<br>Alerts<br>Alow Verb<br>Deny Verb<br>Edit Feature Settings<br>Request Filtering feature.<br>Alow Verb<br>Edit Feature Settings<br>Request Filtering feature.<br>Alow Verb<br>Deny Verb<br>Edit Feature Settings<br>Request Filtering feature.<br>Request Filtering feature.<br>Reques |
| Windows Ser<br>File Machine View<br>Internet Information Ser<br>Connections<br>Ser Help<br>Connections<br>Start Page<br>WIN-QWGP9PB ITSO (M<br>Application Pools<br>Stars<br>Default Web S                                                                                                    | ver 2008 R2 (Web.Config Hardening Snapshot) [Running] - O<br>Input Devices Help<br>vices (IIS) Manager<br>GF9PBITSO + Sites + Default Web Site +                                                                                                    | Alerts<br>Alerts<br>Alow Verb<br>Deny Verb<br>Edt Feature Settings<br>Whether the settings<br>Alow Verb<br>Edt Feature Settings<br>Conine Help                                                                                                    |
| Windows Ser<br>File Machine View<br>Internet Information Ser<br>Connections<br>View Help<br>Connections<br>View Help<br>Connections<br>View Melp<br>View Help<br>Connections<br>Satr Page<br>Satr Page<br>Satr Page<br>Satr Page<br>Satr Page<br>Satr Page<br>Satr Page<br>Satr Page<br>Satr Page<br>Connections<br>Satr Page<br>Connections<br>Satr Page<br>Connections<br>Satr Page<br>Connections<br>Satr Page<br>Connections<br>Connections<br>Connect                                                                                                    | ver 2008 R2 (Web.Config Hardening Snapshot) [Running] - O<br>Input Devices Help<br>vices (IIS) Manager<br>GF9PBITSO + Sites + Default Web Site +                                                                                                    | Aterts<br>Alerts<br>Alow Verbushat appear in the<br>Ist and have Alowed set to<br>True are accepted by the<br>Request Filtering feature.<br>Ations<br>Alow Verb<br>Edt Feature Settings<br>Ø Help<br>Online Help                                                                                                    |
| Windows Ser         File       Machine       View         Internet Information Ser       Internet Information Ser         Internet Information Ser       Internet Information Ser         Internet Information Ser       Internet Information Ser         File       View       Help         Connections       Internet Information Pools       Internet Ser         Start Page       Internet Ser       Internet Ser         WIN-QWG-PAPE ITSO (V       Application Pools       Internet Ser         Internet Ser       Internet Ser       Internet Ser         Internet Ser       Internet Ser       Internet Ser         Configuration: Default Web Stret       Internet Ser       Internet Ser                                                                                                    | ver 2008 R2 (Web.Config Hardening Snapshot) [Running] - O<br>Input Devices Help<br>vices (IIS) Manager<br>GF9781T50 + Sites + Default Web Site +                                                                                                    | racle VM VirtualBox () () () () () () () () () () () () ()                                                                                                    |

Sonuç olarak

## a) Yöntem I: Yasaklı Http Metotlarını Belirtme

IIS Manager -> Request Filtering -> Http Verbs -> AllowUnlistedVerbs [Tick'li]

IIS Manager -> Request Filtering -> Http Verbs -> Actions -> **Deny** -> TRACE IIS Manager -> Request Filtering -> Http Verbs -> Actions -> **Deny** -> OPTIONS

## b) Yöntem II: İzinli Http Metotlarını Belirtme

IIS Manager -> Request Filtering -> Http Verbs -> AllowUnlistedVerbs [Tick'li Değil]

IIS Manager -> Request Filtering -> Http Verbs -> Actions -> Allow -> HEAD

IIS Manager -> Request Filtering -> Http Verbs -> Actions -> **Allow** -> GET IIS Manager -> Request Filtering -> Http Verbs -> Actions -> **Allow** -> POST

Not: IIS Manager -> Request Filtering -> Http Verbs ekranında yapılan değişiklikler sunucu yeniden başlatılmadan da işler duruma geçebilmektedir. Değişiklikler dinamik olarak gerçekleşmektedir.

## Uyarı

Http methodları arasında sadece "TRACE" methodu yukarıda bahsedilen yöntemle açılamamaktadır. Fakat kapatma işlemi yapılabilmektedir. Http Trace metodu çalışmak için handler'a ihtiyaç duyduğundan açık olamamaktadır. Http Verbs TRACE dışındaki tüm http methodları için aç / kapa özelliği gerçekleştirebilmektedir.